### **OSSOnline Instructor Portal**

**<u>NEW:</u>** Through the OSSOnline Instructor Portal, you can now:

- View a list of all students with requested accommodations in your course(s)
- Search and sort students by course
- View the Academic Accommodations Notice for students
- Complete and view the Faculty Alternative Testing Agreements for exams proctored at the Testing Center and OSS
- View a list of exam requests made by your OSS student(s) with the ability to upload the exam through a secure and encrypted platform.

**Important!:** You will still receive students' **Academic Accommodations Notice** via email and the Notices will continue to contain a link for the corresponding **Faculty Alternative Testing Agreement**.

<u>**To Access the Instructor Portal:**</u> Log into the portal through the OSSOnline Login – Instructors button on the OSS website <a href="https://www.ramapo.edu/oss/">https://www.ramapo.edu/oss/</a>

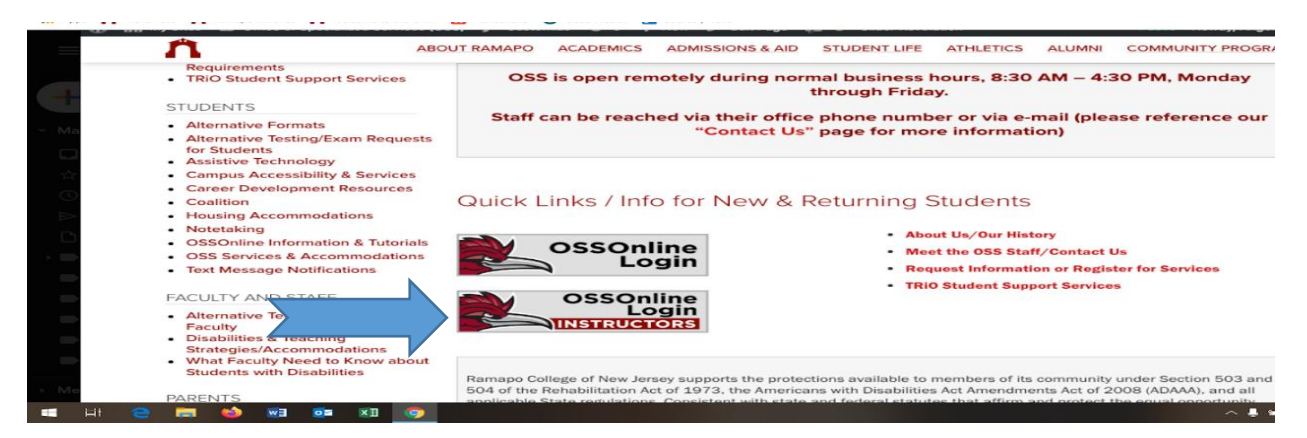

Next: Review the Instructor Authentication page and click Continue to View Student Accommodations

| Welcome Sonia Doyle! My Profile                                                                                 | My Mailbox (Sent E-Mails) Sign Out                                                                                                    |  |  |  |  |  |  |  |  |
|----------------------------------------------------------------------------------------------------|----------------------------------------------------------------------------------------------------|--|--|--|--|--|--|--|--|
| My Dashboard Unified Blogs                                                                                      | Staff Access Website Control Testing Center Proctor                                                                                                    |  |  |  |  |  |  |  |  |
| Home » Instructor Homepage » In                                                                                 | Home » Instructor Homepage » Instructor Authentication Page                                                                                                    |  |  |  |  |  |  |  |  |
| Login As Feature                                                                                                | INSTRUCTOR AUTHENTICATION PAGE                                                                                                    |  |  |  |  |  |  |  |  |
| Return to Staff                                                                                                 | Username: oss-mchip                                                                                                    |  |  |  |  |  |  |  |  |
|                                                                                                    | REMINDERS                                                                                                    |  |  |  |  |  |  |  |  |
| ¥ Home                                                                                                    | Please read the following prior to completing the form:                                                                                                    |  |  |  |  |  |  |  |  |
| > OSS's Main Website                                                                                            | By clicking on the following button, I acknowledge that I have received and understand the school's FERPA policy as it pertains to student records.                                                                                                    |  |  |  |  |  |  |  |  |
| Logout                                                                                                    | FERPA (Confidentiality Statement)                                                                                                    |  |  |  |  |  |  |  |  |
| Once you finish with your session,<br>please do not forget to <b>Log Out</b><br>and <b>Close Your Browser</b> . | Along with the right to access the records of students comes with the responsibility to maintain the rights of students particularly as outlined in the Family Educational Rights and Privacy Act (FERPA). Student Records are open to members of the faculty and staff who have a legitimate need to know their contents; however, you do have a responsibility to maintain confidentiality. |  |  |  |  |  |  |  |  |
| Log Out                                                                                                    | Reminders:                                                                                                    |  |  |  |  |  |  |  |  |
|                                                                                                    | Please REFRAIN from using SHARED (PUBLIC) COMPUTER.                                                                                                    |  |  |  |  |  |  |  |  |
| N                                                                                                    | REMEMBER TO SIGN OUT AND CLOSE THE BROWSER COMPLETELY AFTER YOU ARE FINISHED ACCESSING THIS     INFORMATION                                                                                                    |  |  |  |  |  |  |  |  |
|                                                                                                    | Continue to View Student Accommodations                                                                                                    |  |  |  |  |  |  |  |  |
|                                                                                                    |                                                                                                    |  |  |  |  |  |  |  |  |
| 1                                                                                                    |                                                                                                    |  |  |  |  |  |  |  |  |

<u>Academic Accommodations</u>: You will see the List of Students who requested accommodations for <u>all</u> of your current semester courses. Click <u>View</u> to access the *Academic Accommodations Notice* for an individual student. <u>Reminder</u>: The notice will list the assigned OSS Advisor and contain the Faculty Alternative Testing Agreement Link.

<u>Alternatively</u>, you may export an excel spreadsheet of the list of students with their approved accommodations and other pertinent information.

| Previous                                                  | Previous Term: Summer 2021                                                                                                    |                                                       |                                  |                                               |                                                                                                    |                                                                |          |                                                                                            |
|-----------------------------------------------------------|----------------------------------------------------------------------------------------------------|-------------------------------------------------------|----------------------------------|-----------------------------------------------|----------------------------------------------------------------------------------------------------|----------------------------------------------------------------|----------|--------------------------------------------------------------------------------------------|
| Click to Expand Advanced Search Panel                     |                                                                                                    |                                                       |                                  |                                               |                                                                                                    |                                                                |          |                                                                                            |
| LIST O                                                    | F STUDEN                                                                                                    | TS WHO R                                              | EQUESTED                         | ACCOMM                                        | ODATION                                                                                                    |                                                                |          |                                                                                            |
| Legend:                                                   |                                                                                                    |                                                       |                                  |                                               |                                                                                                    |                                                                |          |                                                                                            |
| ■ AT:                                                     | Alternative Te                                                                                                    | esting                                                |                                  |                                               |                                                                                                    |                                                                |          |                                                                                            |
| Export Search Result To CSV (Comma-Separated Values) File |                                                                                                    |                                                       |                                  |                                               |                                                                                                    |                                                                |          |                                                                                            |
| Export                                                    | Search Res                                                                                                    | sult To CSV                                           | (Comma-Se                        | parated V                                     | alues) File                                                                                                    |                                                                |          |                                                                                            |
| Export                                                    | Search Res                                                                                                    | sult To CSV                                           | Comma-Se                         | eparated V                                    | alues) File                                                                                                    | cally X Accommodation Reg                                      | uests C  | ourses with Eligibility                                                                    |
| Export<br>Expor                                           | Search Res                                                                                                    | sult To CSV                                           | r <b>(Comma-Se</b><br>For Accomm | eparated V                                    | alues) File<br>ort, Sort Column by: Alphabeti                                                                                   | cally V Accommodation Req                                      | juests C | ourses with Eligibility                                                                    |
| Export<br>Expor                                           | Search Res<br>t Student Lis<br>CRN                                                                                                    | sult To CSV<br>sts<br>SBJ                             | For Accomm                       | odation Expo                                  | alues) File<br>vrt, Sort Column by: Alphabeti<br>Student's Full Name                                                            | cally V Accommodation Req                                      | uests C  | ourses with Eligibility<br>Reques<br>Date                                                  |
| Export<br>Expor<br>View                                   | Search Res<br>t Student Lis<br>CRN<br>246810                                                                                                    | sult To CSV<br>sts<br>SBJ<br>OSS                      | CRS<br>303                       | eparated V<br>odation Expo<br>SEC<br>04       | alues) File<br>rt, Sort Column by: Alphabeti<br>Student's Full Name<br>Shy Sofia                                                | Cally  Accommodation Req AT Yes                                | uests C  | Courses with Eligibility<br>Reque:<br>Date<br>05/07/20                                     |
| Export<br>Expor<br>View<br>View                           | Search Res<br>t Student Lit<br>CRN<br>246810<br>246810                                                                                                 | sult To CSV<br>sts<br>SBJ<br>OSS<br>OSS               | CRS<br>303<br>303                | eparated V<br>odation Expo<br>SEC<br>04<br>04 | alues) File<br>vrt, Sort Column by: Alphabeti<br>Student's Full Name<br>Shy. Sofia<br>Lola. Bunny                               | cally V Accommodation Req<br>AT<br>Yes<br>Yes                  | uests C  | Courses with Eligibility Reques Date 05/07/20 04/29/20                                     |
| Export<br>Export<br>View<br>View<br>View                  | Search Res<br>t Student Lis<br>CRN<br>246810<br>246810<br>246810                                                                                       | sult To CSV<br>sts<br>SBJ<br>OSS<br>OSS<br>OSS        | CRS<br>303<br>303<br>303         | SEC<br>04<br>04<br>04<br>04<br>04             | alues) File<br>ort, Sort Column by: Alphabeti<br>Student's Full Name<br>Shy Sofia<br>Lola Bunny<br>Blunted Brian                | Cally V<br>Accommodation Req<br>AT<br>Yes<br>Yes<br>Yes        | juests C | Courses with Eligibility Reques Date 05/07/20 04/29/20 04/29/20                            |
| Export<br>Export<br>View<br>View<br>View<br>View<br>View  | Search Res           t Student Lis           CRN           246810           246810           246810           246810           246810           246810 | sult To CSV<br>sts<br>SBJ<br>OSS<br>OSS<br>OSS<br>OSS | CRS<br>303<br>303<br>303<br>222  | SEC<br>04<br>04<br>04<br>04<br>04<br>04<br>03 | alues) File<br>Prt, Sort Column by: Alphabeti<br>Student's Full Name<br>Shy. Sofia<br>Lola. Bunny.<br>Blunted Brian<br>Uni. Com | Cally V<br>Accommodation Req<br>AT<br>Yes<br>Yes<br>Yes<br>Yes | uests C  | Courses with Eligibility<br>Reques<br>Date<br>05/07/20<br>04/29/20<br>04/29/20<br>04/29/20 |

Want to view the list by course? Click to Expand Advanced Search Panel, enter your course info and click search.

| S Overview - DSV4-LionHead                                                      | 0                                                                                                    | - 0            | $\times$      |                   |                |                                 |                              |                  |                         |    |
|---------------------------------------------------------------------------------|----------------------------------------------------------------------------------------------------|----------------|---------------|-------------------|----------------|---------------------------------|------------------------------|------------------|-------------------------|----|
| 🗧 🔶 C 🛆 🔒 rainier.accessiblelearning.com/Ramapo/instructor/Overview.aspx? 🔍 🖈 🥵 |                                                                                                    |                |               |                   |                |                                 |                              |                  |                         |    |
| 🔠 Apps 🎢 WordPress 🎢 Ra                                                         | amapo Intranet 🛛 👖                                                                                                    | Welcome to the | Off 🚹 Handsh  | nake 🥥 Cisco Webe | x 🚺 Boards   T | rello                           |                              |                  |                         |    |
| Welcome Sonia Doyle!                                                            | My Profile                                                                                                    | e My Ma        | ilbox (Sent E | -Mails) Sig       | jn Out         |                                 |                              |                  | ()                      | ^  |
|                                                                                 | We are ha                                                                                                    | ippy to help!  | Please email  | David Nast, Dir   | ector at dna   | st@ramapo.edu to coordinate a d | emo with one of our team mem | bers.            |                         |    |
| kweek - Office Closed<br>to: C-Wing, Laurel                                     | Previous T                                                                                                    | Term           |               |                   |                | Term: Sum                       | mer 2021                     |                  |                         |    |
| to: C-                                                                          | <b></b>                                                                                                    | ick to Expa    | nd Advance    | d Search Pane     | el l           |                                 |                              | Sort Result:     | Last Requ               | ue |
| th - Office Closed<br><b>to: C-Wing, Laurel</b>                                 | LIST OF                                                                                                    | STUDEN         | TS WHO R      | EQUESTED          | АССОММ         | IODATION                        |                              |                  |                         |    |
| kweek - Office Closed<br>to: C-Wing, Laurel                                     | Legend:<br>• AT: A                                                                                                    | lternative Te  | sting         |                   |                |                                 |                              |                  |                         |    |
| kweek - Office Closed<br>to: C-Wing, Laurel                                     | Export Search Result To CSV (Comma-Separated Values) File         Export Student Lists       For Accommodation Export, Sort Column by: Alphabetically          Accommodation Requests       Courses with E |                |               |                   |                |                                 |                              |                  |                         |    |
| kweek - Office Closed<br>to: C-Wing, Laurel                                     | View                                                                                                    | CRN            | SBJ           | CRS               | SEC            | Student's Full Name             | TA                           | :                |                         |    |
| kweek - Office Closed                                                           | View                                                                                                    | 246810         | OSS           | 303               | 04             | Shy Sofia                       | Yes                          | 5                |                         |    |
| - = = -                                                                         | ڬ 🔟 🍳                                                                                                    | 📼 🗵 🤇          | >             |                   |                |                                 |                              | ∧ ■ ↓ <i>a</i> . | 다») 8:14 PM<br>5/9/2021 | 2  |

<u>Alternative Testing</u>: This section of the portal will allow you to complete, review and/or update the **Faculty Alternative Testing Agreement**(s) for each of your course. If you have more than 1 course section, you may copy the content of a completed agreement to the other course section.

You will also be able to view any approved exam reservations, completed exams and have the ability to upload your exam securely through the portal.

**Click** *Alternative Testing* to enter the portal's alt testing page.

| ١ | Velcome <b>Sonia Doyle</b> !                                                                                                    | My Profile                                                                                                    | My Mailbox (Sent E-Mails) Sign Out                                          | Í     |  |  |  |  |  |
|---|----------------------------------------------------------------------------------------------------|----------------------------------------------------------------------------------------------------|-----------------------------------------------------------------------------|-------|--|--|--|--|--|
|   | RAMAPO<br>COLLEGE<br>OF NEW JERSEY                                                                                                    |                                                                                                    |                                                                             |       |  |  |  |  |  |
| ľ | ly Dashboard Uni                                                                                                    | ified Blogs                                                                                                    | Staff Access         Website Control         Testing Center         Proctor |       |  |  |  |  |  |
| н | ome 🄉 Instructor Hom                                                                                                    | epage » <b>Ove</b>                                                                                                    | rview                                                                       |       |  |  |  |  |  |
|   | Login As Featu                                                                                                    | ıre                                                                                                    | OVERVIEW                                                                    | Accom |  |  |  |  |  |
|   | Return to Sta                                                                                                    | ff                                                                                                    | ANNOUNCEMENT                                                                |       |  |  |  |  |  |
|   | <ul> <li>Views and Tools</li> <li>Overview</li> <li>Alternative Testing</li> </ul>                                                                                                    | <ul> <li>Views and Tools</li> <li>Overview</li> <li>Alternative Testing</li> <li>Welcome to the OSSOnline Instructor Portal</li> <li>The OSSOnline Instructor Portal is designed for instructors to easily view and manage accommodation requests for students with disabilities. By I</li> <li>View a list of all students with requested accommodations in their course(s)</li> </ul> |                                                                             |       |  |  |  |  |  |
|   | 🖇 Important Dates                                                                                                    |                                                                                                    | View the Academic Accommodations Notice for students                        |       |  |  |  |  |  |
|   | <ul> <li>May 28         <ul> <li>Complete and view the Faculty Alternative Testing Agreements for exams proctored at Laurel Testing Center and OSS</li> <li>View a list of exam requests made by your OSS student(s) with the ability to upload the exam through a secure and encrypted platform Hall</li> </ul> </li> </ul> |                                                                                                    |                                                                             |       |  |  |  |  |  |
| 4 | May 31<br>Memorial Day - Office<br>Applies to: C-Wing                                                                                                    | e Closed<br>, <b>Laurel</b>                                                                                                    | Questions?                                                                  |       |  |  |  |  |  |

**For On Campus Exams that need OSS Proctoring**: Select the class and click *Continue to Specify Alternative Testing Agreement.* This will bring you directly to the **Faculty Alternative Testing Agreement Form**.

<u>If you Plan to Proctor the OSS student directly, have a virtual/online class or if you have no exams</u>, then select the course and make the corresponding selection within the drop down option under **Type** for your corresponding class in the Proctoring Your Own Exam Box and click Confirm. You and the OSS student(s) will receive an automated email regarding this.

\*You may modify this selection and complete the Testing Agreement through the Instructor Portal at any point in the semester\*

| Welcome Sonia Doyle! My Profile                                                                                                    | n My Mailbox (Sent E-Mails) Sign Out                                                                                                    |
|----------------------------------------------------------------------------------------------------|----------------------------------------------------------------------------------------------------|
| Home » Instructor Homepage » A                                                                                                    | Iternative Testing                                                                                                    |
| Login As Feature                                                                                                    | ALTERNATIVE TESTING                                                                                                    |
| Return to Staff                                                                                                    | SPECIFY FACULTY ALTERNATIVE TESTING AGREEMENT                                                                                                    |
| ∀ Views and Tools                                                                                                    | Select Class: OSS 222.03 (SLN: 012345) - Test class #1 ~                                                                                                    |
| <ul><li>&gt; Overview</li><li>&gt; Alternative Testing</li></ul>                                                                             | Continue to Specify Faculty Alternative Testing Agreement                                                                                                    |
| <ul> <li>&gt; Important Dates</li> <li>&gt; May 28</li> <li>Flex Workweek - Office Closed<br/>Applies to: C-Wing, Laurel<br/>Hall</li> </ul> | PROCTORING YOUR OWN EXAM #1: IF YOU PLAN TO PROCTOR your OSS student directly and provide testing accommodations for OSS students in your course section including Virtual Courses through Canve CHOOSE "I Will Proctor My Own Exams/Online/Take-Home Exams" in the pull-down menu of this box and click "CONFIRM." The form will disappear and register as complete. #2: IF YOUR COURSE HAS NO EXAMS- CHOOSE "I Have No Exams" in the pull-down menu of this box and click "CONFIRM." The form will disappear and register as complete. |
| May 31<br>Memorial Day - Office Closed<br>Applies to: C-Wing, Laurel<br>Hall                                                                 | #3: FOR ON-CAMPUS EXAMS: IF YOU WANT ALTERNATIVE TESTING STAFF TO PROCTOR testing accommodations for an OSS student – SKIP THIS BOX, and IMMEDIATELY PROC<br>Question #1 in the section below (If form was accessed through accommodation notice link) or by clicking in the section above Continue to Specify Faculty Alternative<br>Agreement (If accessed through Instructor Portal).                                                                                                    |
| > June 04<br>Flex Workweek - Offic<br>Applies to: C-Wing,<br>Hall                                                                            | Select Class: OSS 222.03 (SLN: 012345) - Test class #1<br>Confirm                                                                                                    |
| <ul> <li>June 11         Flex Workweek - Office Closed         Applies to: C-Wing, Laurel         Hall     </li> </ul>                       | LIST FACULTY ALTERNATIVE TESTING AGREEMENT                                                                                                    |
| > June 18<br>Juneteenth - Office Closed<br>Applies to: C-Wing, Laurel<br>Hall                                                                | Hint: If you need to make any changes, please select the following Faculty Alternative<br>Testing Agreements and click View. If you would like to make a copy of your Faculty<br>Alternative Testing Agreement to another course, please use the following function to select                                                                                                    |
| <ul> <li>June 25         Flex Workweek - Office Closed<br/>Applies to: C-Wing, Laurel<br/>Hall     </li> </ul>                               | your source Faculty Alternative Testing Agreement and your other course. Select: Select One View                                                                                                    |
| <pre></pre>                                                                                                    |                                                                                                    |

Faculty Alternative Testing Agreement: The form consists of different areas specifying testing conditions for your exam, dates and length of class time for your exams and how OSS can contact you. Upon clicking Submit at the end of the form, you will receive an automated email with a copy of the agreement. Any errors or future updates can easily be made through the Instructor Portal.

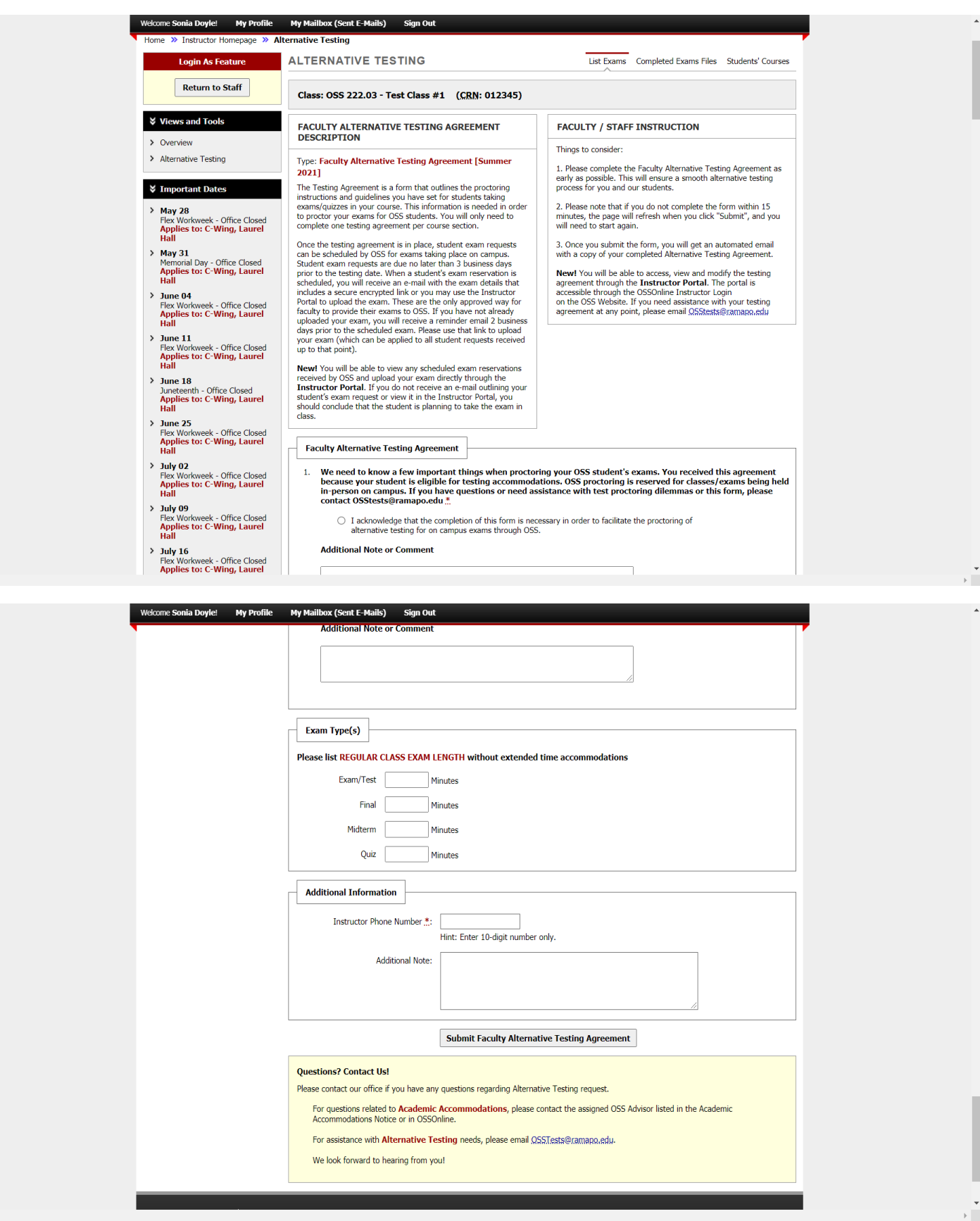

Looking to complete the Faculty Alternative Testing Agreement and don't see your class listed in the drop down option? If your course is not listed, scroll down to see if an exam reservation was already submitted with no testing agreement in place – there will be a section highlighting the student, exam reservation and the status of the Testing Agreement from which you can access and update the form directly.

| Welcom                                        | Welcome Sonia Doyle! My Profile My Mailbox (Sent E-Mails) Sign Out |                 |                  |                                 |      |            |          |                                                                                                 |
|-----------------------------------------------|--------------------------------------------------------------------|-----------------|------------------|---------------------------------|------|------------|----------|-------------------------------------------------------------------------------------------------|
| STEP 1                                        | STEP 1 - SELECT ACTION                                             |                 |                  |                                 |      |            |          |                                                                                                 |
| Available <sup>-</sup>                        | Available Tools: Upload File to Exam(s)                            |                 |                  |                                 |      |            |          |                                                                                                 |
| STEP 2<br>Hint: Che                           | - SELECT FR                                                        | OM THE FOL      | LOWING CC        | DURSES                          |      |            |          |                                                                                                 |
|                                               | SBJ                                                                | CRS             | SEC              | Student Name                    | Туре | Date       | Time     | Status                                                                                          |
|                                               | OSS                                                                | 222             | 03               | Lola Bunny                      | Quiz | 05/20/2021 | 11:00 AM | No Faculty Alternative<br>Testing Agreement<br>Specify Faculty Alternative<br>Testing Agreement |
| STEP 3 - CONFIRMATION Confirm Your Selections |                                                                    |                 |                  |                                 |      |            |          |                                                                                                 |
| No Exam Has Been Uploaded                     |                                                                    |                 |                  |                                 |      |            |          |                                                                                                 |
| Question<br>Please cor                        | <b>is? Contact Us!</b><br>ntact our office if                      | you have any qu | lestions regardi | ng Alternative Testing request. |      |            |          |                                                                                                 |

**Wish to view your completed Testing Agreement?** Within the Alternative Testing page, you can view the completed testing agreement, make updates and/or revise Exams Proctored by Instructor etc.

| Welcome Sonia Doyle! My Profile My Mailbox (Sent E-Mails) Sign Out   |                                                                                                    |                                                      |  |  |  |  |  |  |
|----------------------------------------------------------------------|----------------------------------------------------------------------------------------------------|------------------------------------------------------|--|--|--|--|--|--|
| OF NEW JERSEY                                                        |                                                                                                    |                                                      |  |  |  |  |  |  |
| rd Unified Blogs Staff Access Website Control Testing Center Proctor |                                                                                                    |                                                      |  |  |  |  |  |  |
| tructor Homepage » Alternative Testing                               |                                                                                                    |                                                      |  |  |  |  |  |  |
| in As Feature                                                        | ALTERNATIVE TESTING                                                                                                    | List Exams Completed Exams Files Students' Courses   |  |  |  |  |  |  |
| turn to Staff                                                        | LIST FACULTY ALTERNATIVE TESTING AGREEMENT                                                                                                    | EXAMS PROCTORED BY INSTRUCTOR OR CLASS WITHOUT EXAMS |  |  |  |  |  |  |
| nd Tools                                                             | Hint: If you need to make any changes, please select the following Faculty Alternative     Testing Agreements and elick (figure 16 your would like to make a constraint forgue Faculty and the following Faculty Alternative |                                                      |  |  |  |  |  |  |
| re Testing                                                           | Alternative Testing Agreement to another course, please use the following function to select<br>your source Faculty Alternative Testing Agreement and your other course.                                                     |                                                      |  |  |  |  |  |  |
| nt Dates                                                             | Select: Select One View                                                                                                    |                                                      |  |  |  |  |  |  |
| kweek - Office Closed<br>to: C-Wing, Laurel                          | Copy to: Copy                                                                                                    |                                                      |  |  |  |  |  |  |
|                                                                      | No Exam Has Bee                                                                                                    | en Uploaded                                          |  |  |  |  |  |  |
| Day - Office Closed<br>to: C-Wing, Laurel                            | Ouestions? Contact Us!                                                                                                    |                                                      |  |  |  |  |  |  |
| kweek - Office Closed                                                | Please contact our office if you have any questions regarding Alternative Testing request.                                                                                                    |                                                      |  |  |  |  |  |  |
| to: c-wing, Laurei                                                   | For questions related to Academic Accommodations, please contact the assigned OSS Advisor listed in the Academic Accommodations Notice or in OSSOnline.                                                                      |                                                      |  |  |  |  |  |  |
| kweek - Office Closed<br>to: C-Wing, Laurel                          | For assistance with <b>Alternative Testing</b> needs, please email <u>QSSTesta@ramapo.edu</u> .<br>We look forward to hearing from you!                                                                                      |                                                      |  |  |  |  |  |  |
| th - Office Closed                                                   |                                                                                                    |                                                      |  |  |  |  |  |  |

Alternative Testing – Exam Feature: You will be able to view exam reservations received by OSS that are being processed or approved for all your courses. [You will still receive an automated email when an exam reservation has been approved by OSS with the secure exam upload link]. To view the details of the exam reservation and the student's approved accommodations, click *View Detail*.

**Exam Upload:** You may upload your exam securely through the Instructor Portal. Step 1 will indicate the available tool for the upload. <u>To apply the same exam to more than 1 student reservation, check each reservation box</u>. Then, click *Confirm Your Selection*.

| S Alte                   | 🗞 Alternative Testing - DSV4-LionH x 🏠 Welcome to the Office of Special x 🐼 Overview - DSV4-LionHead x + |                        |                     |                                           |      |            |          |                        |
|--------------------------|----------------------------------------------------------------------------------------------------|------------------------|---------------------|-------------------------------------------|------|------------|----------|------------------------|
| $\leftarrow \rightarrow$ | ← → C △ a rainier.accessiblelearning.com/Ramapo/instructor/Testing.aspx Q ☆ ④ :                          |                        |                     |                                           |      |            |          |                        |
| App.                     | s 🎢 WordPress 🎢 F                                                                                        | Ramapo Intranet 🛛 🎢 We | elcome to the Off 🚹 | Handshake 🥥 Cisco Webex 阻 Boards   Trello |      |            |          |                        |
| Welc                     | Welcome Sonia Doyle! My Profile My Mailbox (Sent E-Mails) Sign Out                                       |                        |                     |                                           |      |            |          |                        |
| STEP                     | 1 - SELECT A                                                                                             | CTION                  |                     |                                           |      |            |          |                        |
| Availab                  | Available Tools: Upload File to Exam(s) ~                                                                |                        |                     |                                           |      |            |          |                        |
| STEP<br>Hint: (          | STEP 2 - SELECT FROM THE FOLLOWING COURSES                                                               |                        |                     |                                           |      |            |          |                        |
|                          | SBJ                                                                                                    | CRS                    | SEC                 | Student Name                              | Туре | Date       | Time     | Status                 |
|                          | OSS                                                                                                    | 303                    | 04                  | Blunted Brian                             | Quiz | 05/19/2021 | 01:00 PM | Approved - View Detail |
|                          | OSS                                                                                                    | 303                    | 04                  | Shy Sofia                                 | Quiz | 05/19/2021 | 01:15 PM | Approved - View Detail |
| STEP<br>Cor              | STEP 3 - CONFIRMATION Confirm Your Selections                                                            |                        |                     |                                           |      |            |          |                        |
|                          | 📰 Hi 😋 🥅 🏟 🔟 📭 🕅 🥥                                                                                       |                        |                     |                                           |      |            |          |                        |

**Exam Upload Continued**: This will take you to the exam upload page, where you can submit your exam and enter any notes for the Proctor.

| Home       State and bogs       State access to ball of the bogs       Home of the bogs         Home       Instructor Homepage       Alternative Testing         Login As Feature       List Exams       Completed Exams Files       Students' Course         Return to Staff       UPLOAD INSTRUCTION       If you are scanning your document at 150 - 300 dpi as resolution.       If you are scanning your document at 150 - 300 dpi as resolution.         Overview       Alternative Testing       If you are scanning your document at 150 - 300 dpi as resolution.         View:       Acceptable File Types. | Â  |
|----------------------------------------------------------------------------------------------------|----|
| Home » Instructor Homepage » Alternative Testing     Login As Feature     Return to Staff     Views and Tools      Overview   > Alternative Testing   UPLOAD INSTRUCTION   • If you are scanning your document at 150 - 300 dpi as resolution.   • Upload one file at a time and the maximum allowable file size is 20 MB per upload.   • View: Acceptable File Types.                                                                                                    |    |
| Login As Feature       List Exams       Completed Exams Files       Students' Course         Return to Staff       UPLOAD INSTRUCTION       If you are scanning your document at 150 - 300 dpi as resolution.       If you are scanning your document at 150 - 300 dpi as resolution.       If you are scanning your document at 150 - 300 dpi as resolution.         Overview       Alternative Testing       View: Acceptable File Types.       View: Acceptable File Types.                                                                                                    |    |
| Return to Staff       UPLOAD INSTRUCTION         Views and Tools       If you are scanning your document at 150 - 300 dpi as resolution.         Upload one file at a time and the maximum allowable file size is 20 MB per upload.         View: Acceptable File Types.                                                                                                    | is |
| <ul> <li>Views and Tools</li> <li>Overview</li> <li>Alternative Testing</li> <li>If you are scanning your document at 150 - 300 dpi as resolution.</li> <li>Upload one file at a time and the maximum allowable file size is 20 MB per upload.</li> <li>View: Acceptable File Types.</li> </ul>                                                                                                    |    |
| View: <u>Acceptable File Types</u> .     View: <u>Acceptable File Types</u> .                                                                                                    |    |
|                                                                                                    |    |
| > Important Dates       File Information                                                                                                    |    |
| <ul> <li>May 28</li> <li>Exam(s): OSS 303.04's Quiz for Blunted Brian</li> <li>Wednesday, May 19, 2021 at 01:00 PM.</li> <li>Hall</li> </ul>                                                                                                    |    |
| <ul> <li>&gt; May 31</li> <li>Wednesday, May 19, 2021 at 01:00 PM.</li> <li>Wednesday, May 19, 2021 at 01:00 PM.</li> </ul>                                                                                                    |    |
| Hall Exam File Note (Optional):                                                                                                    |    |
| Flex Workweek - Office Closed     Select File:       Applies to: C-Wing, Laurel     Hall                                                                                                    |    |
| > June 11     Flex Workweek - Office Closed       Applies to: C-Wing, Laurel     Hall                                                                                                    |    |

## Green Checkmark = Successful Upload

| Welcome Sonia Doyle! My Profile                                                                                        | My Mailbox (Sent E-Mails) Sign Out                                                                                                    |
|----------------------------------------------------------------------------------------------------|----------------------------------------------------------------------------------------------------|
| Return to Staff                                                                                                    | EXAM WAS SUCCESSFULLY UPLOADED                                                                                                    |
| Views and Tools Overview                                                                                               | The file was successfully uploaded. If you need to upload another file, please use the file upload feature again.                                                                 |
| > Alternative Testing                                                                                                  |                                                                                                    |
| ¥ Important Dates                                                                                                    | <ul> <li>If you are scanning your document at 150 - 300 dpi as resolution.</li> <li>Upload one file at a time and the maximum allowable file size is 20 MB per upload.</li> </ul> |
| May 28<br>Flex Workweek - Office Closed<br>Applies to: C-Wing, Laurel<br>Hall                                          | View: Acceptable File Types.                                                                                                    |
| May 31<br>Memorial Day - Office Closed<br>Applies to: C-Wing, Laurel                                                   | File Information                                                                                                    |
| Hall  June 04  Flay Workweek - Office Closed                                                                           | Exam(s): • OSS 303.04's <b>Quiz</b> for Blunted Brian<br>Wednesday, May 19, 2021 at 01:00 PM.                                                                                     |
| Applies to: C-Wing, Laurel<br>Hall                                                                                     | <ul> <li>OSS 303.04's Quiz for Shy Sofia<br/>Wednesday, May 19, 2021 at 01:00 PM.</li> </ul>                                                                                      |
| <ul> <li>June 11         Flex Workweek - Office Closed         Applies to: C-Wing, Laurel         Hall     </li> </ul> | Exam File Note (Optional):                                                                                                    |
| > June 18<br>Juneteenth - Office Closed<br>Applies to: C-Wing, Laurel                                                  | Select File: Choose File No file chosen                                                                                                    |
| Hall                                                                                                    | Upload Exam Back to List Upcoming Exams                                                                                                    |

**<u>Tip</u>**: If you click Alternative Testing tab (on the left hand side), you will return to the Alternative Testing page and view the upload. You can make any modifications if needed.

### Welcome Sonia Doyle! My Profile My Mailbox (Sent E-Mails) Sign Out

### LIST UPLOADED EXAM FILES (SORTED BY LAST UPLOADED)

| List Upcoming Exam Files |        |     |     |     | Show All Completed Exam Files |            |          |                                                                                                    |
|--------------------------|--------|-----|-----|-----|-------------------------------|------------|----------|----------------------------------------------------------------------------------------------------|
| View                     | Delete | SBJ | CRS | SEC | Student Name                  | Date       | Time     | Exam File Note                                                                                                    |
| View                     | Delete | OSS | 303 | 04  | Shy Sofia                     | 05/19/2021 | 01:00 PM | 1 Note Card - double sided (File Name:<br>(0509Y8S) Test Exam Upload.docx)<br><b>Uploaded on</b> : 05/09/2021 at 09:19:46 |
| View                     | Delete | OSS | 303 | 04  | Blunted Brian                 | 05/19/2021 | 01:00 PM | 1 Note Card - double sided (File Name:<br>(0509PRV) Test Exam Upload.docx)<br><b>Uploaded on</b> : 05/09/2021 at 09:19:46 |

#### Questions? Contact Us!

Please contact our office if you have any questions regarding Alternative Testing request.

For questions related to Academic Accommodations, please contact the assigned OSS Advisor listed in the Academic Accommodations Notice or in OSSOnline.

For assistance with Alternative Testing needs, please email OSSTests@ramapo.edu.

We look forward to hearing from you!

### OF SPECIALIZED SERVICES

po College Of New Jersey

**Alternative Testing – Additional Feature**: You may view completed exams by clicking Completed Exam Files. Students' Courses will list students who have requested accommodations and who have completed exams with OSS.

| Welcome Sonia Doyle!                               | My Profile My Mailbox (Sent E-Mails) Sign Out                                                                                                    |                                                                 |
|----------------------------------------------------|----------------------------------------------------------------------------------------------------|-----------------------------------------------------------------|
| RAMAP<br>COLLEG                                    | O<br>E<br>E Y                                                                                                    |                                                                 |
| ard Unified Blogs                                  | Staff Access Website Control Testing Center Proctor                                                                                                    |                                                                 |
| structor Homepage » Alto                           | ernative Testing                                                                                                    |                                                                 |
| in As Feature                                      | ALTERNATIVE TESTING                                                                                                    | List Exams Completed Exams Files Students' Courses              |
| turn to Staff                                      | LIST FACULTY ALTERNATIVE TESTING AGREEMENT                                                                                                    | EXAMS PROCTORED BY INSTRUCTOR OR CLASS WITHOUT EXAMS            |
| nd Tools                                           | Hint: If you need to make any changes, please select the following Faculty Alternative                                                                                                    | <ul> <li>OSS 222.03 - Test class #1 [Action: Cancel]</li> </ul> |
| ve Testing                                         | Testing Agreements and click View. If you would like to make a copy of your Faculty<br>Alternative Testing Agreement to another course, please use the following function to select<br>your source Faculty Alternative Testing Agreement and your other course |                                                                 |
| nt Dates                                           | Select: Select One View                                                                                                    |                                                                 |
| kweek - Office Closed<br><b>to: C-Wing, Laurel</b> | Copy to: Copy                                                                                                    |                                                                 |
| Day - Office Closed<br>to: C-Wing, Laurel          | STEP 1 - SELECT ACTION                                                                                                    |                                                                 |
| kweek - Office Closed<br>to: C-Wing, Laurel        |                                                                                                    |                                                                 |
|                                                    | STEP 2 - SELECT FROM THE FOLLOWING COURSES                                                                                                    |                                                                 |
| week - Office Closed                               | Hint: Check the box next to each student who should receive the exam you are uploading.                                                                                                    |                                                                 |

# **Questions?**

We are happy to help! Please email David Nast, Director at dnast@ramapo.edu to coordinate a demo with one of our team members.